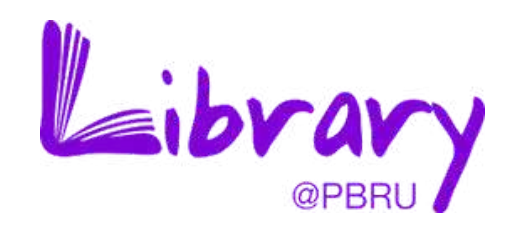

# ขั้นตอนการใช้งานระบบ

ระบบบันทึกและรายงานผลการปฏิบัติงาน บุคลากรสำนักวิทยบริการและเทคโนโลยีสารสนเทศ

# มหาวิทยาลัยราชภัฏเพชรบุรี

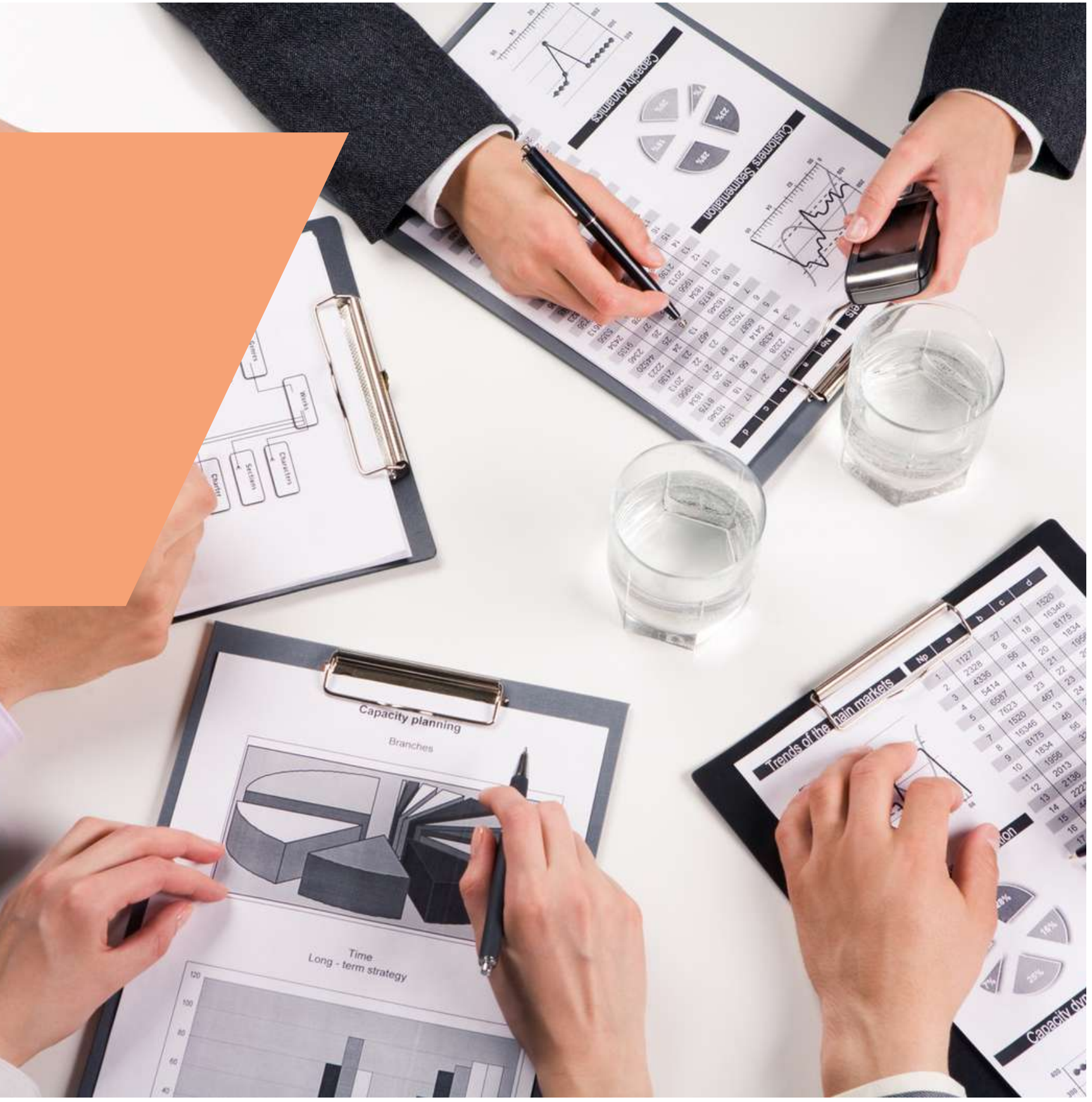

# 1. เข้าสู่ระบบ

ระบบบันทึกและรายงานผลการปฏิบัติงาน บุคลากรสำนักวิทยบริการและเทคโนโลยีสารสนเทศ มหาวิทยาลัยราชภัฏเพชรบุรี

- เข้าที่ลิงก์ https://arit.pbru.ac.th/person/
- กรอก Username และ Password
- กดปุ่ม "ล็อกอิน"

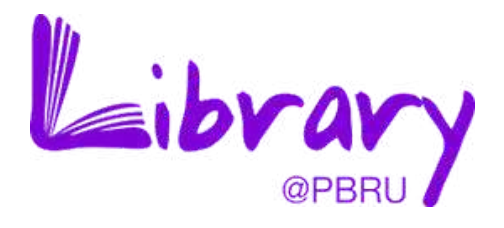

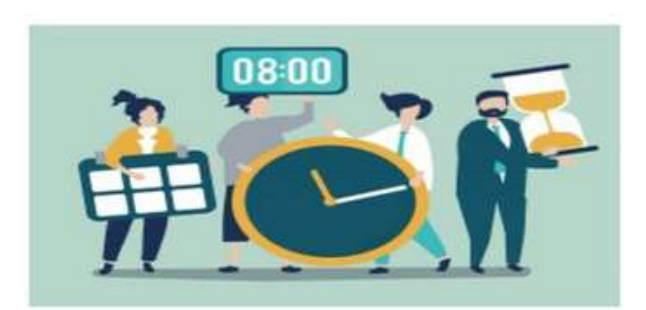

### ลงชื่อเข้าใช้ระบบบันทึกการลา

ยูสเซอร์เนม

รหัสผ่าน

#### ล็อคอิน

Copyright © ระบบบันทึกการลา สำนักวิทยบริการและเทคโนโลยีสารสนเทศ มหาวิทยาลัยราชภัฏเพชรบุรี

# 2. การเพิ่มข้อมูลการลางานของบุคลากร

ระบบบันทึกและรายงานผลการปฏิบัติงาน บุคลากรสำนักวิทยบริการและเทคโนโลยีสารสนเทศ มหาวิทยาลัยราชภัฏเพชรบุรี

- เข้าเมนู "รายการการลางาน"
- กดปุ่ม "เพิ่มการลา"
- กรอกข้อมูลตามแบบฟอร์ม
- กดปุ่ม "บันทึก"

| PERSON ARIT               |                                    |    |                                  | @ วิวั            | ฒน์ เพิ่มสุข 💛 |
|---------------------------|------------------------------------|----|----------------------------------|-------------------|----------------|
| มงูหลัก<br>9 รายการลงเวลา | รายการลางาน                        |    |                                  | + เพิ่ม           |                |
| รายการลางาน               | <b>v</b>                           |    |                                  |                   | $\sim$         |
| รายวัน                    |                                    |    |                                  | ®วิวัฒน์ เพิ่มสุข |                |
| รายเดือน                  |                                    |    |                                  |                   |                |
| รายปีงบประมาณ             | เพิ่มรายการลา                      |    |                                  |                   |                |
| ย่งาน                     | ปังบประมาณ *                       |    |                                  |                   | ลบ 🖽           |
| รายงานการลางาน            | -เสือก-                            | ~  |                                  |                   | <b>m</b>       |
|                           | ชื่อ-สกุล ผู้ลา *                  |    | ประเภทการลา *                    |                   |                |
|                           | -เลือก-                            | Ψ. | -เลือก-                          | ~                 | Ŵ              |
|                           | ตั้งแต่วันที่ •                    |    | ถึงวันที่ *                      |                   | <b>Ö</b>       |
|                           | วว/ดด/ปปปป                         |    | วว/ดด/ปปปป                       |                   | ŵ              |
|                           | ຈຳນວນ (ວັນ) *                      |    | ຄາມາແ <b>ລ້</b> ວ (วัน) <b>*</b> |                   |                |
|                           |                                    |    |                                  |                   |                |
|                           | ไฟล์ใบลา *                         |    |                                  |                   |                |
|                           | <b>เลือกไฟล์</b> ไม่ได้เลือกไฟล์ใด |    |                                  |                   |                |
|                           |                                    |    |                                  |                   |                |
|                           |                                    |    |                                  | ยกเลือ งับเพื่อ   |                |
|                           |                                    |    |                                  |                   |                |
|                           |                                    |    |                                  |                   |                |

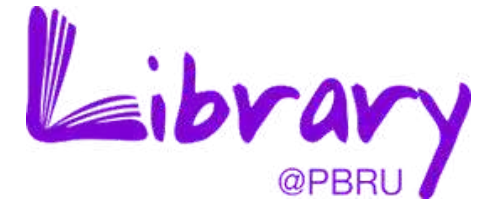

## 3. การแก้ไขข้อมูลการลางานของบุคลากร

ระบบบันทึกและรายงานผลการปฏิบัติงาน บุคลากรสำนักวิทยบริการและเทคโนโลยีสารสนเทศ มหาวิทยาลัยราชภัฏเพชรบุรี

- เข้าเมนู "รายการลางาน"
- กดปุ่ม "แก้ไข"
- แก้ไขข้อมูลตามแบบฟอร์ม
- กดปุ่ม "บันทึก"

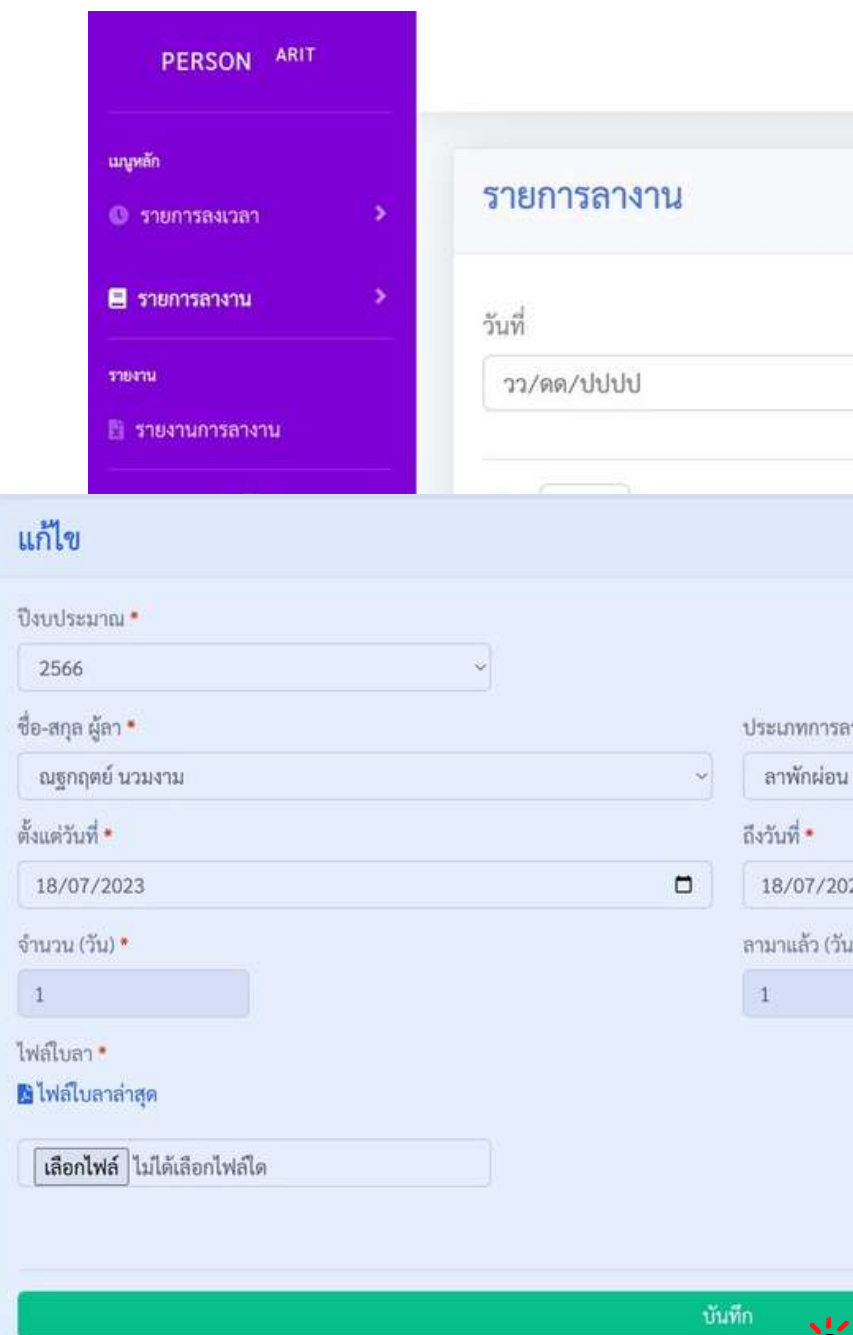

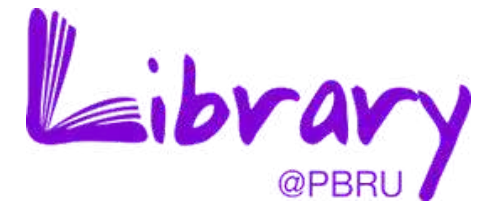

® วิวัฒน์ เพิ่มสุข ~

| 🗖 -เลือก- |   | .× Q Å          | ในหา     |             |    |
|-----------|---|-----------------|----------|-------------|----|
|           |   |                 | ค้นหา    | :           |    |
|           |   | ∔ จำนวน(วัน) †∔ | ไฟล์     | 11 แก้ไข 14 | ລນ |
|           |   | 1               | 戊        | C)          | Ē  |
|           | ~ | 1               | <b>L</b> | ľ           | N. |
|           |   | 1               | <b>B</b> | ß           | Î  |
|           |   | 2               | ×.       | ľ           | Ô  |
|           |   |                 |          |             |    |
|           |   |                 |          |             |    |
|           |   |                 |          |             |    |

## 4. การลบข้อมูลการลางานของบุคลากร

ระบบบันทึกและรายงานผลการปฏิบัติงาน บุคลากรสำนักวิทยบริการและเทคโนโลยีสารสนเทศ มหาวิทยาลัยราชภัฏเพชรบุรี

- เข้าเมนู "รายการการลางาน"
- กดปุ่ม "ลบ"
- กดปุ่ม "ตกลง"

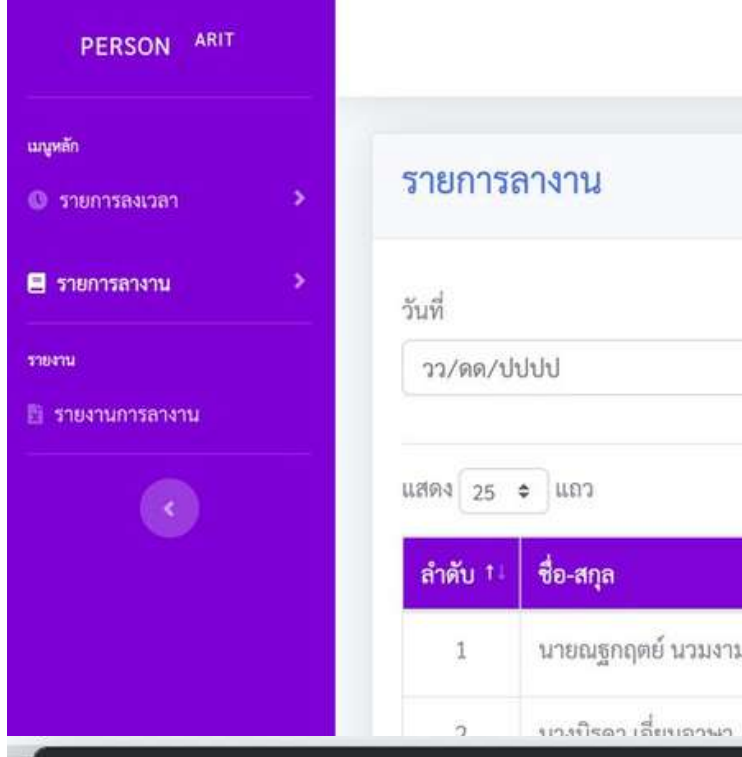

arit.pbru.ac.th บอกว่า คุณต้องการที่จะลบข้อมูลนี้หรือไม่ ?

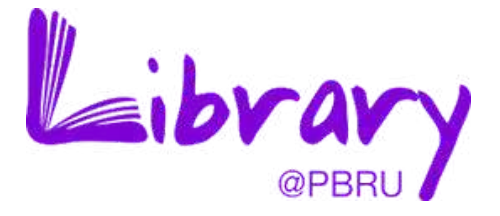

® วิวัฒน์ เพิ่มสุข ~

|           | ٥      | <ul><li>เลือก-</li></ul> |    |               |           | .× Q∤         | ม้นหา      |         |         |       |
|-----------|--------|--------------------------|----|---------------|-----------|---------------|------------|---------|---------|-------|
|           |        |                          |    |               |           |               | ค้า        | มหา : [ |         |       |
| <u>61</u> |        | วันที่ลา                 |    | ประเภท        | <u>14</u> | จำนวน(วัน) †∔ | ไฟล์       | Ξ.      | แก้ไข 💷 | ຄນ †∔ |
|           | 18 ก.ค | . 2566 - 18 ก.ค. 25      | 66 | ลาพักผ่อน     |           | 1             | <u>لا</u>  |         | Ø       | È     |
|           | 17 ก ต | 2566 - 17 n a 25         | 44 | ลากิถส่างเต้า |           | 1             | <b>L</b> à |         | ľ       | â     |
|           |        |                          |    |               |           | 1             | ß          |         | ľ       | Î     |
|           |        |                          |    |               |           | 2             | <b>K</b>   |         | C       | Ô     |

## 5. การรายงานข้อมูล

ระบบบันทึกและรายงานผลการปฏิบัติ้งาน บุคลากรสำนักวิทยบริการและเทคโนโลยีสารสนเทศ มหาวิทยาลัยราชภัฏเพชรบุรี

- เข้าเมนู "รายงานการลางาน"
- เลือกช่วงเวลาที่ต้องการ
- กดปุ่ม "ดาวน์โหลด"

| PERSON ARIT                    |          |                    |                |           |  |  |  |  |
|--------------------------------|----------|--------------------|----------------|-----------|--|--|--|--|
| เมนูหลัก<br>🛈 รายการลงเวลา 🔷 > | รายการ   | ลางาน              |                |           |  |  |  |  |
| 🖻 รายการลางาน 🔷 🗧              | วันที่   | วันที่             |                |           |  |  |  |  |
| รายงาน<br>🗄 รายงานการตางาน     | วว/ดด/ป  | ไปปป               | รายงานการลางาน |           |  |  |  |  |
|                                | แสดง 25  | แสดง 25 🗢 แถว      |                | ตั้งแต่   |  |  |  |  |
|                                | ลำดับ †↓ | ชื่อ-สกุล          | 01/08/2        | 2023      |  |  |  |  |
|                                | 1        | นายณฐกฤตย์ นว      |                |           |  |  |  |  |
|                                | 2        | นางนิรดา เอี่ยมอา  | าษา            | 17 n.e. 2 |  |  |  |  |
|                                | 3        | นางสาวแขนภา ท      | องตัน          | 17 ก.ค. 2 |  |  |  |  |
|                                | 4        | นายวิโรจน์ ว่องไว่ | ไพโรจน์        | 11 n.e. 2 |  |  |  |  |
|                                | 5        | นางสาวแขนภา ท      | องตัน          | 10 ก.ค. 2 |  |  |  |  |
|                                |          |                    |                |           |  |  |  |  |

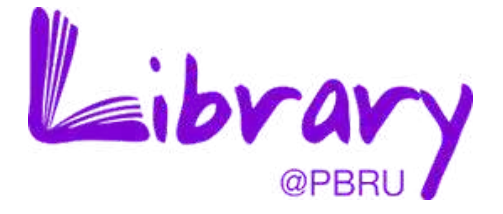

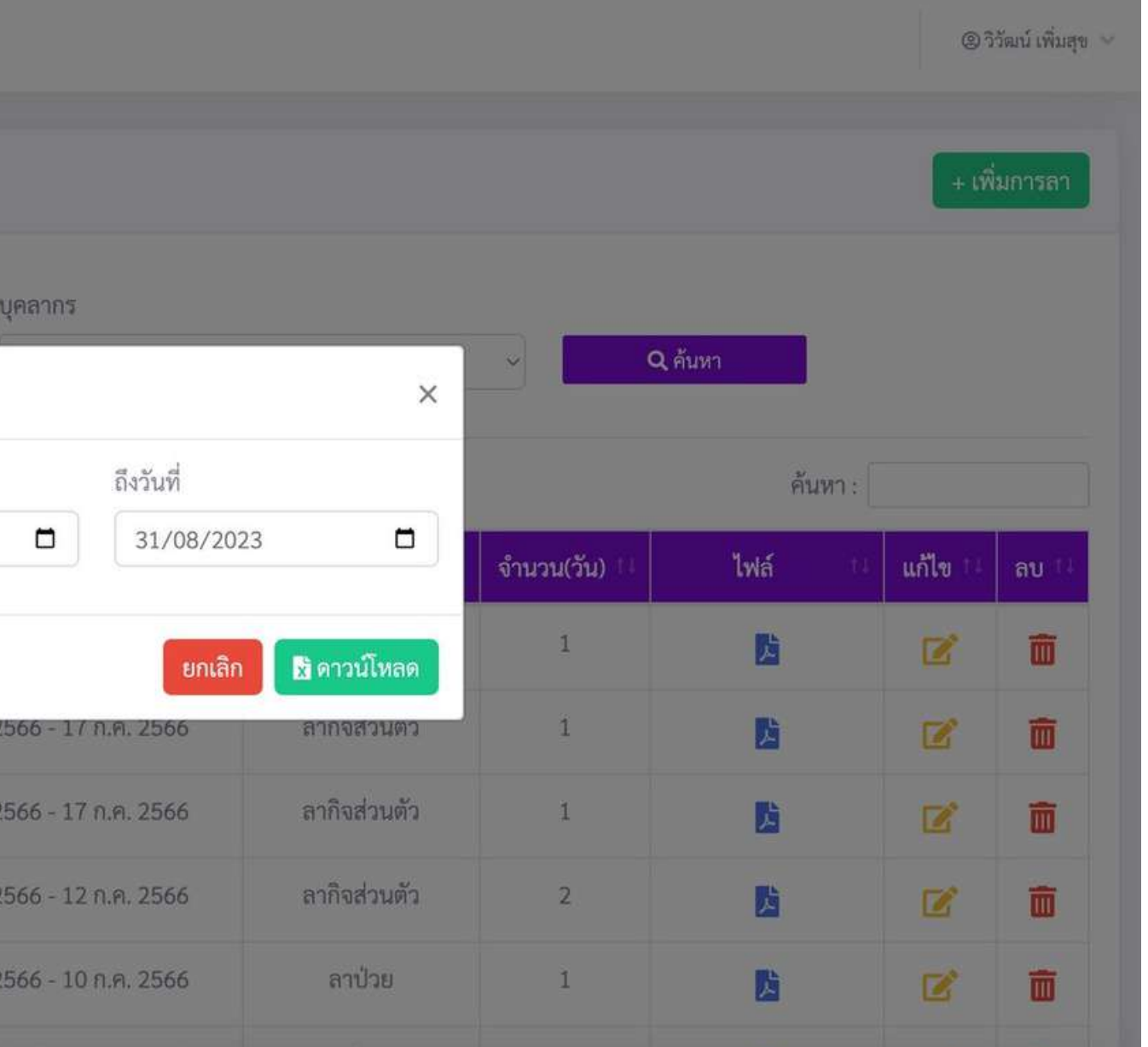